| 😭 Home              | $\mathbf{M} \mid \mathbf{TEXAS}_{\mathbf{M}} \mathbf{A} \mathbf{A} \mathbf{M}$ |                                                  | Click "Se                     | earch Events                                     | s" on the               | 🍋 15 📜 10.00 USD | Search (Alt+Q) Q |
|---------------------|--------------------------------------------------------------------------------|--------------------------------------------------|-------------------------------|--------------------------------------------------|-------------------------|------------------|------------------|
| 📜 Shop              | Shop > Shopping > Shopping Home ▼ > Home/Shop                                  |                                                  | Sourcing                      | g fly-out me                                     | nu.                     |                  | togout           |
| Documents           |                                                                                | Shop Everything                                  |                               | •                                                | <u> </u>                |                  |                  |
| 💋 Contracts         |                                                                                | Go to: advanced search   favorites   forms   non | -catalog item   quick order   | Browse: suppliers   categories                   | contracts   chemicals   |                  |                  |
| Accounts<br>Pavable | AggioBuy                                                                       | ✓ Office Supplies / Furnitu                      | ıre / Books                   |                                                  |                         |                  | ?                |
| Suppliers           | purchasing made easy                                                           | Staples HUB Partner                              | Steelcase HUB Partner         | AlphaGraphics                                    | Complete<br>Baak<br>HUB |                  |                  |
| Sourcing            | Sourcing                                                                       | Type to Search Sourcing Events Q                 |                               |                                                  |                         |                  | ?                |
| L. Reporting        | Sourcing Events<br>Reports<br>Search Events<br>View Exports                    |                                                  | winloadable Quotes            | MacResource<br>HUB Reseller Apple/ MS<br>Surface | Exercise States<br>HUB  | Connection       | CDW HUB Partner  |
|                     |                                                                                | (newegg:<br>Business                             |                               |                                                  |                         |                  |                  |
|                     |                                                                                | ✓ Scientific & Medical Sup                       | oplies                        |                                                  |                         |                  | ?                |
|                     |                                                                                | CT BIOMEDICAL SUPPLY<br>INC<br>VWR HUB Partner   | mavich<br>Medline HUB Partner | GHENRY SCHEIN*<br>Athletic / Medical Supplies    | BIORAD                  |                  |                  |

| ñ        | Home                | TEXAS A&M                                                               | Paul Barzak 💌 ★                                                                                                    |
|----------|---------------------|-------------------------------------------------------------------------|----------------------------------------------------------------------------------------------------|
| Ì        | Shop                | Sourcing > Sourcing Events > Search Events -> Search Events             |                                                                                                    |
| ١        | Documents           | Se                                                                      | earch 1382 All Dates Go                                                                                                    |
| Å        | Contracts           |                                                                         | Conter search terms such as document numbers, suppliers, and product information.                                                                                                    |
| Î        | Accounts<br>Payable |                                                                         |                                                                                                    |
|          | Suppliers           |                                                                         |                                                                                                    |
| 2        | Sourcing            |                                                                         | Enter the Event Number (normally,                                                                                                    |
| <b></b>  | Reporting           |                                                                         | entering just the last suffix numbers will<br>"find" the Event of not enter the entire                                                                                                    |
|          | Administer          |                                                                         | Front Number, e.g. TAMU DED 14282                                                                                                    |
| ñ        | Home                | TEXAS A&M                                                               | Event Number, e.g. TAIVIO-RFP-14382                                                                                                    |
| Ì        | Shop                | 👷 Sourcing > Sourcing Events > Search Events 🗢 > Search Events          |                                                                                                    |
| ١        | Documents           | Back to Edit Search     Start New Search     Showing 1 - 1 of 1 Results | All Dates                                                                                                    |
| <b>B</b> | Contracts           | Search Details ? Results Per Page 20 ~                                  | Sort by: Event Status: First to Last                                                                                                    |
| Â        | Accounts<br>Payable | Search Terms Keyword Keyword Keyword                                    | Tacking System Manage Event                                                                                                    |
|          | Suppliers           | 1382 TAMU-RFP-<br>Request for                                           | 1382 Overated 6/21/2019 4:05 PM CDT Submitted Bids 2 Proposal Release – Intending to Bid 3                                                                                                    |
|          | Sourcing            | Filtered by                                                             | Open         6/21/2019 5:30 PM CDT         No bids         3           Close         7/12/2019 2:00 PM CDT         No         No         < |
| lh.      | Reporting           | Date Range: All Dates           Save New Search         Export Search   | Sealed Bid Open 12/2019 2:00 PM CDT                                                                                                    |
| <b>1</b> | Administer          | Refine Search Results ?                                                 | Click on the Event Name                                                                                                    |

| 🎢 Home              | $\mathbf{A}_{\mathbf{M}} \mid \underset{\mathbf{U} \text{ N I V E R S I T Y}}{\mathbf{TEXAS}} \mathbf{A}_{\mathbf{V}}^{\mathbf{A}} \mathbf{M}$ |                                        |                                    | The Event opens, usually<br>Responses" screen. Detail | deta<br>Is re | ulted to<br>garding t | the "Supp<br>he Event   | lier       |
|---------------------|----------------------------------------------------------------------------------------------------|----------------------------------------|------------------------------------|-------------------------------------------------------|---------------|-----------------------|-------------------------|------------|
| 📜 Shop              | Rear Sourcing > Sourcing Events > Search                                                                                                    | h Events 🔻 > Supplier Responses        |                                    | nay he viewed by clicking                             | , "Ca         | ottings or            | d Content               | .,,        |
| 🗐 Documents         | Back to Results                                                                                                    | 1 of 1 Results 🗸 💙                     |                                    | inay be viewed by clicking                            | 5 30          | ettings ai            | iu conteni              | • •        |
| 🖌 Contracts         | This event has been amended. <u>View am</u><br>This event is <b>Under Evaluation</b> . You ma                                                  | endment changes.<br>ay view responses. |                                    |                                                       |               |                       |                         |            |
| Accounts<br>Payable | Animal Tracking System                                                                                                    | Supplier Responses                     |                                    |                                                       |               |                       | Event Actions 🔻 🛛 H     | istory ?   |
| Suppliers           | Type: Request for Proposal                                                                                                    | Evaluation Actions                     |                                    |                                                       |               | Suppli                | er Responded to the Pub | olic Event |
| Sourcing            | Event Status: Under Evaluation<br>For Requisition: 119470737                                                                                   | 35 Invited Suppliers                   |                                    |                                                       |               |                       | Evaluate Selected R     | esponses   |
|                     |                                                                                                    | 1-35 of 35 Results                     |                                    |                                                       |               |                       | 50 Per                  | Page 🔻     |
| Reporting           | Settings and Content                                                                                                    | Progress 🔺                             | Response %<br>Complete $	riangleq$ | Supplier Name                                         |               | Total Bid 🗠           |                         |            |
| Administer          | Evaluations 🖤                                                                                                    | Submitted                              | 100%                               | Virtual Chemistry, Inc.                               | 8             | 57,580.00 USD         | View Response           |            |
|                     | Supplier Responses                                                                                                    | Submitted                              | 100%                               | a-tune software Inc. 🔇                                | 8             | 80,000.00 USD         | View Response           |            |
|                     | Eval. Calculation Options                                                                                                    | Intend To Bid                          | 47%                                | Vectronic Aerospace GmbH                              | 0             | -                     |                         |            |
|                     | Panel Questionnaire >                                                                                                    | No Bid                                 | 47%                                | Omnia Ecological Services                             | 8             | -                     |                         |            |
|                     |                                                                                                    | No Bid                                 | 0%                                 | Supply Solutions of Texas, Inc                        | 8             | -                     | View No Bid Reason      |            |
|                     | Tools >                                                                                                    | No Bid                                 | 47%                                | VECTRONIC-AEROSPACE INC                               | 8             | -                     | View No Bid Reason      |            |
|                     |                                                                                                    | Intention Not Declared                 | 47%                                | ANIMAL CARE SYSTEMS INC                               | 8             | -                     |                         |            |
|                     |                                                                                                    | Intention Not Declared                 | 0%                                 | North America Procurement Council, Inc. PBC           | 8             | -                     |                         |            |
|                     |                                                                                                    | Intention Not Declared                 | 47%                                | RFx Analyst                                           | 8             | -                     |                         |            |
|                     |                                                                                                    | Intention Not Declared                 | 5%                                 | SevenOutsource                                        | 8             | -                     |                         |            |
|                     |                                                                                                    | Intention Not Declared                 | 0%                                 | eRepublic, Inc. 🔇                                     | 8             | -                     |                         |            |
|                     |                                                                                                    | Event Not Viewed                       | -                                  | Asian Contractor Association                          | 8             | -                     |                         |            |
|                     |                                                                                                    | Event Not Viewed                       | -                                  | DFW Minority Supplier Development Council             | 8             | -                     |                         |            |
|                     |                                                                                                    | Event Not Viewed                       | -                                  | El Paso Hispanic Chamber of Commerce                  | 8             | -                     |                         |            |
| Menu Search         |                                                                                                    | Fvent Nat Viewed                       |                                    | COLDENT TRIANCLE MINIORITY RUSINESS COUNCIL           |               |                       |                         |            |

| 🎢 Home              |                                                                                                 |                                      |                          |                                             |       |               | Paul Barzak 🔻          | 🛨 🏴 🔔 🎁 📜 10.00 USD |
|---------------------|-------------------------------------------------------------------------------------------------|--------------------------------------|--------------------------|---------------------------------------------|-------|---------------|------------------------|---------------------|
| 📜 Shop              | 👷 Sourcing > Sourcing Events > Search                                                           | Events  Vision Supplier Responses    |                          |                                             |       |               |                        |                     |
| Documents           | Back to Results                                                                                 | 1 of 1 Results 🗸 💙                   |                          |                                             |       |               |                        |                     |
| 🕜 Contracts         | This event has been amended. <u>View ame</u><br>This event is <b>Under Evaluation</b> . You may | ndment changes.<br>y view responses. |                          |                                             |       |               |                        |                     |
| Accounts<br>Payable | Animal Tracking System                                                                          | Supplier Responses                   |                          |                                             |       |               | Event Actions 🔻 🛛      | History ?           |
| Suppliers           | Type: Request for Proposal                                                                      | Evaluation Actions 🔻                 |                          |                                             |       | Supplie       | er Responded to the Pu | Jblic Event         |
| Sourcing            | Event Status: Under Evaluation For Requisition: 119470737                                       | 35 Invited Suppliers                 |                          |                                             |       |               | Evaluate Selected I    | Responses           |
| <b>.</b>            |                                                                                                 | 1-35 of 35 Results                   |                          |                                             |       |               | 50 Per                 | r Page 🔻            |
| Reporting           | Settings and Content                                                                            | Progress 🔺                           | Response %<br>Complete 🛆 | Supplier Name 🗠                             |       | Total Bid 🗠   |                        |                     |
| ddminister 🔂        | Users                                                                                           | Submitted                            | 100%                     | Virtual Chemistry, Inc.                     | 0     | 57,580.00 USD | View Response          |                     |
|                     | Description 🗸                                                                                   | Submitted                            | 100%                     | a-tune software Inc. 🛛 🏵                    | 8     | 80,000.00 USD | View Response          |                     |
|                     | Prerequisites 9                                                                                 | Intend To Bid                        | 47% <b>CI</b>            | ick on these sub-links                      | to    | _             |                        |                     |
|                     | Buyer Attachments <b>7</b>                                                                      | No Bid                               | 47%                      |                                             |       | -             |                        |                     |
|                     | Supplier Attachments 🛛 🗸                                                                        | No Bid                               | VI VI                    | ew additional Event de                      | etail | • –           | View No Bid Reason     |                     |
|                     | Questions 9                                                                                     | No Bid                               | 47%                      | VECTRONIC-AEROSPACE INC                     | 0     | -             | View No Bid Reason     |                     |
|                     | Additional Item Fields                                                                          | Internion Not Declared               | 47%                      | ANIMAL CARE SYSTEMS INC                     | 8     | -             |                        |                     |
|                     | Items 1                                                                                         | Intention Not Declared               | 0%                       | North America Procurement Council, Inc. PBC | 0     | -             |                        |                     |
|                     | Suppliers .                                                                                     | Intention Not Declared               | 47%                      | RFx Analyst                                 | 0     | -             |                        |                     |
|                     |                                                                                                 | Intention Not Declared               | 5%                       | SevenOutsource                              | 0     | -             |                        |                     |
|                     | Evaluations 🐃                                                                                   | Intention Not Declared               | 0%                       | eRepublic, Inc. 🔇                           | 0     | -             |                        |                     |
|                     | Supplier Responses                                                                              | Event Not Viewed                     | -                        | Asian Contractor Association                | 8     | -             |                        |                     |
|                     | Eval. Calculation Options                                                                       | Event Not Viewed                     | -                        | DFW Minority Supplier Development Council   | 8     | -             |                        |                     |
|                     |                                                                                                 | Event Not Viewed                     | -                        | El Paso Hispanic Chamber of Commerce        | 8     | -             |                        |                     |
| Menu Search         |                                                                                                 | Event Not Viewed                     |                          | COLDEN TRIANCLE MINORITY RUSINESS COLINCI   | 8     |               |                        |                     |
| (Auc. (VI)          | Tools 🔉                                                                                         |                                      |                          |                                             |       |               | Save Progress          |                     |

|                     | $\mathbf{A}_{\mathbf{M}} \mid \mathbf{TEXAS}_{U N I V E R S I T Y}$                                                                                                    |                                                                                                    |                                                                                                    |                                                                                                    |                                                                                                    | Paul Barzak 🔻 🔺 🏴 🗸                |
|---------------------|----------------------------------------------------------------------------------------------------|----------------------------------------------------------------------------------------------------|----------------------------------------------------------------------------------------------------|----------------------------------------------------------------------------------------------------|----------------------------------------------------------------------------------------------------|------------------------------------|
| 📜 Shop              | Sourcing > Sourcing Events > Search                                                                                                    | Events    Supplier Responses                                                                                                    |                                                                                                    |                                                                                                    |                                                                                                    |                                    |
| Documents           | Back to Results                                                                                                    | 1 of 1 Results 👻 💙                                                                                                    |                                                                                                    |                                                                                                    |                                                                                                    |                                    |
| Contracts           | This event has been amended. <u>View ame</u><br>This event is <b>Under Evaluation</b> . You ma                                                                                                    | endment changes.<br>y view responses.                                                                                                    |                                                                                                    |                                                                                                    |                                                                                                    |                                    |
| Accounts<br>Payable | Animal Tracking System                                                                                                    | Supplier Responses                                                                                                    |                                                                                                    |                                                                                                    |                                                                                                    | Event Actions 🗸   History   ?      |
| Suppliers           | Type: Request for Proposal                                                                                                    | Evaluation Actions 🔻                                                                                                    |                                                                                                    |                                                                                                    | Suppli                                                                                                    | ier Responded to the Public Event  |
| Sourcing            | Event Status: Under Evaluation<br>For Requisition: 119470737                                                                                                    | 35 Invited Suppliers                                                                                                    |                                                                                                    |                                                                                                    |                                                                                                    | Evaluate Selected Responses        |
|                     |                                                                                                    | 1-35 of 35 Results                                                                                                    |                                                                                                    |                                                                                                    |                                                                                                    | 50 Per Page 🔻                      |
| Reporting           | Settings and Content >                                                                                                    | Progress                                                                                                    | Response %<br>Complete                                                                                                    | Supplier Name 🗠                                                                                                    | Total Bid 🗠                                                                                                    |                                    |
| Administer          | Evaluations 🐃                                                                                                    | Submitted                                                                                                    | Event St                                                                                                    | takahaldara wha ara al                                                                                                    | co mombor                                                                                                    |                                    |
|                     | Supplier Responses                                                                                                    | Submitted                                                                                                    | Event Si                                                                                                    | lakenoiders who are al                                                                                                    | iso members                                                                                                    |                                    |
|                     |                                                                                                    | Intella to bla                                                                                                    |                                                                                                    |                                                                                                    |                                                                                                    |                                    |
|                     | Panel Questionnaire                                                                                                    | No Bid<br>No Bid                                                                                                    | sub-link                                                                                                    | s specific to the evalua                                                                                                    | ation process                                                                                                    | S.                                 |
|                     | Panel Questionnaire                                                                                                    | No Bid<br>No Bid<br>No Bid                                                                                                    | sub-link                                                                                                    |                                                                                                    | ation process                                                                                                    | S.<br>id Reason                    |
|                     | Panel Questionnaire                                                                                                    | No Bid<br>No Bid<br>No Bid<br>Intention Not Declared                                                                                                    | 47%                                                                                                    | VECTRONIC-AEROSPACE INC @<br>ANIMAL CARE SYSTEMS INC @                                                                                                    | ation process                                                                                                    | S.<br>id Reason                    |
|                     | Panel Questionnaire                                                                                                    | No Bid<br>No Bid<br>No Bid<br>Intention Not Declared                                                                                                    | 47%<br>47%<br>0%                                                                                                    | VECTRONIC-AEROSPACE INC  ANIMAL CARE SYSTEMS INC  North America Procurement Council, Inc. PBC                                                                                                    | ation process                                                                                                    | S.<br>id Reason                    |
|                     | Panel Questionnaire                                                                                                    | No Bid<br>No Bid<br>No Bid<br>Intention Not Declared<br>Intention Not Declared                                                                                                    | 47%<br>47%<br>0%<br>47%                                                                                                    | VECTRONIC-AEROSPACE INC          ANIMAL CARE SYSTEMS INC          North America Procurement Council, Inc. PBC          RFx Analyst                                                                                                    | ation process       •       •       •       •       •       •       •       •       •       •       •       •       •                                                                                                    | S.<br>id Reason                    |
|                     | Panel Questionnaire ✓<br>Setup ✓<br>Panelists 3<br>Panel Questions 8<br>Page 1<br>Question Weight ✓<br>Sumpliers 2                                                                                                    | No Bid<br>No Bid<br>No Bid<br>Intention Not Declared<br>Intention Not Declared<br>Intention Not Declared                                                                                             | 47%<br>47%<br>0%<br>47%<br>5%                                                                                                    | VECTRONIC-AEROSPACE INC          ANIMAL CARE SYSTEMS INC          North America Procurement Council, Inc. PBC          RFx Analyst          SevenOutsource                                                                                                    | ation process       o       o       o       o       o       o       o       o       o       o       o       o       o       o       o       o       o       o       o       o       o       o       o                                                                                                    | S.<br>Id Reason                    |
|                     | Panel Questionnaire ♥<br>Setup<br>Panelists<br>Panel Questions<br>Page 1<br>Question Weight<br>Suppliers<br>Panel Question<br>Question<br>Panel<br>Panel<br>Question<br>Panel<br>Panel | No Bid<br>No Bid<br>No Bid<br>Intention Not Declared<br>Intention Not Declared<br>Intention Not Declared<br>Intention Not Declared                                                                   | sub-link           47%           47%           47%           5%           0%                                                      | VECTRONIC-AEROSPACE INC          VECTRONIC-AEROSPACE INC          ANIMAL CARE SYSTEMS INC          North America Procurement Council, Inc. PBC          RFx Analyst          SevenOutsource          eRepublic, Inc.                                                                                                    | ation process       0       -       0       -       0       -       0       -       0       -       0       -       0       -       0       -       0       -       0       -       0       -                                                                                                    | S.<br>id Reason                    |
|                     | Panel Questionnaire ✓<br>Setup ✓<br>Panelists 3<br>Panel Questions 8<br>Page 1<br>Question Weight ✓<br>Suppliers 2<br>Review And Publish<br>Panel Execute and Investor                                                                                                    | No Bid<br>No Bid<br>No Bid<br>Intention Not Declared<br>Intention Not Declared<br>Intention Not Declared<br>Intention Not Declared<br>Intention Not Declared<br>Event Not Viewed                     | sub-link           47%           47%           0%           47%           5%           0%           -                             | VECTRONIC-AEROSPACE INC          ANIMAL CARE SYSTEMS INC          North America Procurement Council, Inc. PBC          RFx Analyst          SevenOutsource          eRepublic, Inc.          Asian Contractor Association                                                                                                    | ation process       0       0       0       0       0       0       0       0       0       0       0       0       0       0       0       0       0       0       0       0       0       0                                                                                                    | S.<br>Id Reason                    |
|                     | Panel Questionnaire       ↓         Setup       ✓         Panelists       3         Panel Questions       3         Page 1       ✓         Question Weight       ✓         Suppliers       2         Review And Publish         Panel Exports and Imports                                                                                                    | No Bid<br>No Bid<br>No Bid<br>Intention Not Declared<br>Intention Not Declared<br>Intention Not Declared<br>Intention Not Declared<br>Event Not Viewed<br>Event Not Viewed                           | sub-link           47%           47%           0%           47%           0%           47%           0%           47%           - | Specific to the evaluation         VECTRONIC-AEROSPACE INC          ANIMAL CARE SYSTEMS INC          North America Procurement Council, Inc. PBC          RFx Analyst          SevenOutsource          eRepublic, Inc.          Asian Contractor Association         DFW Minority Supplier Development Council                                              | ation process       ation process       ation       ation </td <td>S.<br/>id Reason View No Bid Reason</td> | S.<br>id Reason View No Bid Reason |
|                     | Panel Questionnaire         Setup         Panelists         Panelists         Panel Questions         Bage 1         Question Weight         Suppliers         Review And Publish         Panel Exports and Imports                                                                                                    | No Bid<br>No Bid<br>No Bid<br>Intention Not Declared<br>Intention Not Declared<br>Intention Not Declared<br>Intention Not Declared<br>Intention Not Declared<br>Event Not Viewed<br>Event Not Viewed | sub-link           47%           47%           0%           47%           0%                                                      | Specific to the evaluation         VECTRONIC-AEROSPACE INC          ANIMAL CARE SYSTEMS INC          North America Procurement Council, Inc. PBC          RFx Analyst          SevenOutsource          eRepublic, Inc.          Asian Contractor Association         DFW Minority Supplier Development Council         El Paso Hispanic Chamber of Commerce | ation process       0     -       0     -       0     -       0     -       0     -       0     -       0     -       0     -       0     -       0     -       0     -       0     -       0     -       0     -       0     -       0     -                                                                                                    | S.<br>id Reason View No Bid Reason |

| 😭 Home              | $\mathbf{M} \mid \underset{\mathbf{U} \text{ N I V E R S I T Y}}{\mathbf{TEXAS}} \mathbf{A}_{\mathbf{V}}^{\mathbf{k}} \mathbf{M}$ |                                      |            |                                             |      |          | Paul Barzak ▼           | . ★ 🏴 🌲 🛧 🛨 🗮 10.00 |
|---------------------|----------------------------------------------------------------------------------------------------|--------------------------------------|------------|---------------------------------------------|------|----------|-------------------------|---------------------|
| 📜 Shop              | 👷 Sourcing > Sourcing Events > Search                                                                                             | Events                               | ses        |                                             |      |          |                         |                     |
| 🗐 Documents         | < Back to Results                                                                                                    | 1 of 1 Results 👻 💙                   |            |                                             |      |          |                         |                     |
| 🗭 Contracts         | This event has been amended. <u>View ame</u><br>This event is <b>Under Evaluation</b> . You may                                   | ndment changes.<br>y view responses. |            |                                             |      |          |                         |                     |
| Accounts<br>Payable | Animal Tracking System                                                                                                    | Supplier Responses                   | 5          |                                             |      |          | Event Actions 🔻 🛛 H     | listory ?           |
| Suppliers           | Type: Request for Proposal                                                                                                    | Evaluation Actions 🔻                 |            |                                             |      | Suppli   | er Responded to the Pub | olic Event          |
| 😭 Sourcing          | Event Status: Under Evaluation<br>For Requisition: 119470737                                                                      | 35 Invited Suppliers                 |            |                                             |      |          | Evaluate Selected R     | lesponses           |
| Reporting           | Settings and Content 🔉                                                                                                    | 1-35 of 35 Results                   | Response % |                                             |      |          | 50 Per                  | Page 🔻              |
|                     | Evaluations V                                                                                                    | Progress 🔺                           |            |                                             | •    | I Bid 🗠  |                         |                     |
| Administer          |                                                                                                    | Submitted                            | To view Q  | uestions from Suppliers                     | and  | 0.00 USD | View Response           |                     |
|                     | Supplier Responses                                                                                                    | Submitted                            | the respo  | nses posted by Procuren                     | nent | 0.00 USD | View Response           |                     |
|                     | Eval. Calculation Options                                                                                                    | Intend To Bid                        | Services   | lick this link                              |      | -        |                         |                     |
|                     | Panel Questionnaire 🔉                                                                                                    | No Bid                               |            |                                             |      | -        |                         |                     |
|                     | pour numerican de la construcción de la construcción de la construcción de la construcción de la construcción de                  | No Bid                               | 0%         | Supply Solutions of Texas, Inc              | 0    | -        | View No Bid Reason      |                     |
|                     | Tools                                                                                                    | No Bid                               | 47%        | VECTRONIC-AEROSPACE INC                     | 8    | -        | View No Bid Reason      |                     |
|                     | Internal Notes 2                                                                                                    | Intention Not Declared               | 47%        | ANIMAL CARE SYSTEMS INC                     | 0    | -        |                         |                     |
|                     | Exports and Import                                                                                                    | Intention Not Declared               | 0%         | North America Procurement Council, Inc. PBC | 0    | -        |                         |                     |
|                     | Q & A Board                                                                                                    | Intention Not Declared               | 47%        | RFx Analyst                                 | 0    | -        |                         |                     |
|                     | Approvals                                                                                                    | Intention Not Declared               | 5%         | SevenOutsource                              | 0    | _        |                         |                     |
|                     | Award Notifications                                                                                                    | Intention Not Declared               | 0%         | eRepublic, Inc. 🔮                           | 8    | -        |                         |                     |
|                     |                                                                                                    | Event Not Viewed                     | -          | Asian Contractor Association                | 0    | -        |                         |                     |
|                     |                                                                                                    | Event Not Viewed                     | -          | DFW Minority Supplier Development Council   | 0    | _        |                         |                     |
|                     |                                                                                                    | Event Not Viewed                     | -          | El Paso Hispanic Chamber of Commerce        | 0    | -        |                         |                     |
| Menu Search         |                                                                                                    | Event Not Viewed                     |            | COLDENT TRIANCLE MINODITY RUSINESS COUNCI   | . 6  |          |                         |                     |
| (Alt+M)             |                                                                                                    |                                      |            |                                             |      |          | Save Progress           |                     |

| <ul> <li>Home</li> <li>Shop</li> <li>Documents</li> </ul> | Sourcing > Sourcing Events > Search<br>< Back to Results This event has been amended. <u>View amen</u> | Events  Vuestion & Ansi I of 1 Results  Void Ansi | Questions may be in one of four statuses. For example, to<br>see a Q&A posted by Procurement Services for all<br>suppliers/bidders to see would be viewed by clicking here. |                  |                               |  |  |
|-----------------------------------------------------------|----------------------------------------------------------------------------------------------------|---------------------------------------------------|----------------------------------------------------------------------------------------------------|------------------|-------------------------------|--|--|
| Accounts<br>Payable                                       | This event is <b>Under Evaluation</b> . You may<br>Animal Tracking System<br>TAMU-RFP-1382             | View Responses.                                   | er Board                                                                                                    |                  | Event Actions 👻   History   ? |  |  |
| Suppliers                                                 | Type:Request for ProposalEvent Status:Under EvaluationFor Requisition:119470737                        | Monitor and respond to su                         | ubmitted Sourcing Event questions, disk questions and monitor responses to                                                                                                  | those questions. |                               |  |  |
| <b>I.</b> Reporting                                       | Settings and Content 🔌                                                                                 | Unanswered Questions (                            | (0) Public Q&A (1) Questions from Suppliers (0) Questions sent t                                                                                                    | o Suppliers (0)  |                               |  |  |
| Administer 🔐                                              | Evaluations >                                                                                          | Supplier                                          | Go                                                                                                    | Sort by          | Date Asked: Most Recent First |  |  |
|                                                           | Panel Questionnaire 🔉                                                                                  | All questions have been a                         | nswered.                                                                                                    |                  |                               |  |  |
|                                                           | Tools 💙                                                                                                |                                                   |                                                                                                    |                  |                               |  |  |
|                                                           | Internal Notes 2                                                                                       |                                                   |                                                                                                    |                  |                               |  |  |
|                                                           | Exports and Imports                                                                                    |                                                   |                                                                                                    |                  |                               |  |  |
|                                                           | Q & A Board                                                                                            |                                                   |                                                                                                    |                  |                               |  |  |
|                                                           | Approvals                                                                                              |                                                   |                                                                                                    |                  |                               |  |  |
|                                                           | Award Notifications                                                                                    |                                                   |                                                                                                    |                  |                               |  |  |

| 👚 Home               | TEXAS A&M                                                                                       | Paul Barzak - ★ 🍋 3 🔔 15 🕈                                                                                                    |
|----------------------|-------------------------------------------------------------------------------------------------|----------------------------------------------------------------------------------------------------|
| 📜 Shop               | 👷 Sourcing > Sourcing Events > Search                                                           | Events 🔻 🖒 Question & Answer Board                                                                                                    |
| 🗐 Documents          | Back to Results                                                                                 | 1 of 1 Results 👻 < >                                                                                                    |
| 📝 Contracts          | This event has been amended. <u>View ame</u><br>This event is <b>Under Evaluation</b> . You may | ndment changes.<br>y <u>View Responses</u> .                                                                                                    |
| Accounts<br>Payable  | Animal Tracking System                                                                          | Question & Answer Board Event Actions 🕶   History   ?                                                                                                    |
| a Suppliers          | Type: Request for Proposal                                                                      | Monitor and respond to submitted Sourcing Event questions. Ask questions and monitor responses to those questions.                                                                                 |
| Sourcing             | Event Status:Under EvaluationFor Requisition:119470737                                          |                                                                                                    |
| <b>h</b> . Reporting | Settings and Content 🔌                                                                          |                                                                                                    |
| Administer           | Evaluations >                                                                                   | Supplier Sort by Date Asked: Most Recent First V                                                                                                    |
|                      | Panel Questionnaire >                                                                           | number of expected users                                                                                                    |
|                      | Tools 💙                                                                                         | Hello, Can you please let us know how many users (in total) are expected to access the new Animal Tracking System at TAMU?<br>Asked 7/1/2019 at 10:34 AM by J. Patrick Guider a-tune software Inc. |
|                      | Internal Notes 2                                                                                | Answer                                                                                                    |
|                      | Exports and Imports                                                                             | Approximately 300+                                                                                                    |
|                      | Q & A Board                                                                                     | Answered 7/1/2019 at 12:43 PM by Jim Nelms                                                                                                    |
|                      | Approvals                                                                                       |                                                                                                    |
|                      | Award Notifications                                                                             |                                                                                                    |
|                      |                                                                                                 |                                                                                                    |